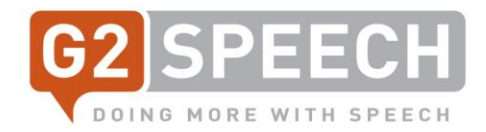

# G2 Speech – Le Nouveau Kayako (The New Kayako)

Migration

Rob Olijve Service Manager V4, 04-10-2021

r.olijve@g2speech.com www.g2speech.com

g2speech.com

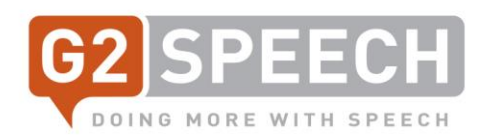

# Contenu

| 3  |
|----|
| 3  |
| 3  |
| 4  |
| 5  |
| 7  |
| 10 |
|    |

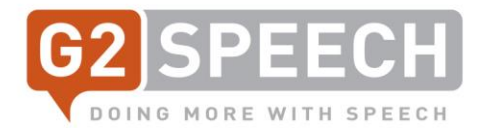

#### 1. Introduction

#### 1.1. Objet du présent document

Nous utilisons Kayako (système d'enregistrement des incidents du service desk) depuis plus de 10 ans maintenant. Le temps est venu de mettre à jour notre version actuelle (v4, en date d'octobre 2015) vers ce que l'on appelle "The New Kayako". Nous avons pour objectif de migrer la version actuelle vers la nouvelle version lors du week-end du 23-24 octobre 2021. La mise à niveau commencera le 22 octobre à 18h00.

Tous les clients, utilisateurs et tickets seront migrés vers la nouvelle version. La migration devrait être terminée avant le 25 octobre, 8h.

Une fois la migration terminée, l'URL restera le même : https://g2speech.kayako.com.

La nouvelle version de Kayako a un aspect et une convivialité différents. La principale caractéristique est que Kayako n'est plus considéré comme un système de tickets, mais comme un outil de parcours client. Chaque élément de communication entre le client et G2 Speech peut être enregistré et affiché sur la carte client.

Ce document vous donnera une vue d'ensemble du nouveau *look and feel* du nouveau Kayako et vous fournira des détails sur les nouvelles fonctionnalités et possibilités.

## 1.2. Étapes de migration

| De        | À         | Action                                                                                                    |
|-----------|-----------|----------------------------------------------------------------------------------------------------|
| 22-10 18h | 23-10 18h | Démarrage de la migration. Désactivation des files d'attente de courrier pour la version actuelle de Kayako.                                |
| 23-10 18h | 23-10 20h | Vérification après la migration, adaptation des étiquettes de<br>niveau de service à tous les clients. Passage en revue du plan de<br>test. |
| 23-10 20h |           | Décision de basculement                                                                                                    |
| 23-10 21h | 24-10 21h | Adaptation DNS (le Kayako actuel vers une autre adresse, le nouveau Kayako vers https://g2speech.kayako.com)                                |
| 25-10 8h  |           | Mise en production                                                                                                    |

Veuillez noter que TOUS les tickets, clients et utilisateurs existants seront migrés vers le nouveau Kayako.

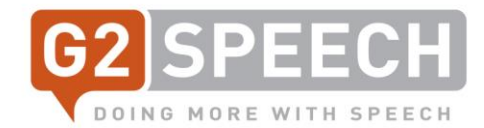

# 2. Connexion au nouveau Kayako

Pour se connecter au nouveau Kayako, il suffit d'utiliser le même URL :

# bttps://g2speech.kayako.com en quoi pouvons-nous voir @ Prançais : Démarrer une conversation Connexton Se connecter à G2 Speech Service Desk votre adresse e-mail Une adresse e-mail Votre mot de passe Ou Se connecter avec Twitter Une de passe Ou Se connecter avec Twitter Met de passe oublé Se connecter avec Google Stous nous avez dejà contactés, yous êtes probablement dejà inscrit. Récupérer votre mot de passe.

Besoin d'un compte ? Inscription.

Connectez-vous avec votre compte (adresse électronique et mot de passe).

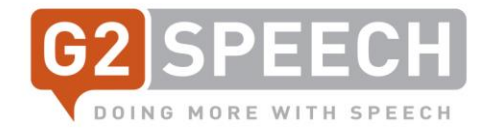

# 3. Centre d'aide

|                                      |                               | Français 0      | Démarrer une con | versation 🛛 6speechs799 🗸              |
|--------------------------------------|-------------------------------|-----------------|------------------|----------------------------------------|
|                                      |                               |                 |                  |                                        |
|                                      | En quoi pouvo                 | ons-nous vous   | aider ?          |                                        |
|                                      | J'ai besoin d'aide concernant |                 | Reche.           |                                        |
|                                      |                               |                 |                  |                                        |
|                                      | Démarrer (                    | une conversatio | n                |                                        |
|                                      |                               |                 |                  |                                        |
|                                      |                               |                 |                  |                                        |
|                                      |                               |                 |                  |                                        |
| View All Conversation:               | 5                             |                 |                  | Remote Support: TeamViewer<br>download |
| Getting starte                       | ed                            |                 |                  |                                        |
| Welcome                              |                               |                 | Populaire da     | ns Getting started                     |
|                                      |                               |                 | Welcome to yo    | ur new Help Center!                    |
| SpeechRepo                           | rt                            |                 |                  |                                        |
| Functional                           |                               |                 | Populaire da     | ns SpeechReport                        |
| Functional descriptions for          | r SpeechReport                |                 | Release Notes    | SpeechReport 3.1                       |
| Technical<br>Technical documentation | regarding SpeechReport        |                 | SpeechMike w     | ith Windows10 1803                     |

Dans le centre d'aide, vous pouvez afficher toutes vos conversations ou en commencer une nouvelle. Il existe également une option permettant de lancer TeamViewer pour une assistance à distance rapide. Les articles de la base de connaissances sont affichés, divisés en catégories telles que Fonctionnel ou Technique.

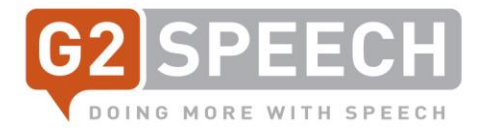

Le champ de recherche situé au centre de l'écran peut être utilisé pour rechercher dans la base de connaissances des solutions connues ou de l'aide/des informations.

| En quoi pouvons-nous vous aid                               | er?   |
|-------------------------------------------------------------|-------|
| release <u>notes</u>                                        | Reche |
| SpeechReport > Functional<br>Release Notes SpeechReport 3.1 |       |

Si, comme dans l'exemple, vous recherchez des notes de mise à jour, tapez simplement ce texte et vous verrez apparaître des résultats possibles - cliquez dessus pour obtenir plus d'informations.

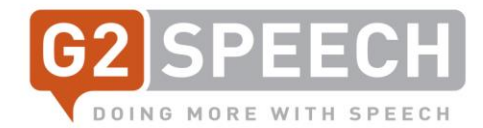

## 4. Commencer une nouvelle conversation

Pour démarrer une conversation, cliquez sur "Démarrer une conversation" sur l'écran principal, au milieu ou en haut à droite, entre "Langue" et votre compte utilisateur :

| G2 SPEECH |               | Français     | : Démarrer une conversation | Gspeechs799 ↓ |
|-----------|---------------|--------------|-----------------------------|---------------|
|           |               |              |                             |               |
|           | En quoi pouvo | ns-nous voi  | us aider ?                  |               |
|           | release notes |              | Reche                       |               |
|           | Démarrer u    | ine conversa | tion                        |               |

Vous trouverez ci-dessous l'écran de saisie de la nouvelle Conversation :

| G2 Speech Service Desk / Démarrer une conversation   |
|------------------------------------------------------|
| Nous contacter                                       |
|                                                      |
| Priorité                                             |
| Medium \$                                            |
| User Department                                      |
| Radiology 0                                          |
| Product                                              |
| SpeechReport 0                                       |
| External Identification Facultatif                   |
| topdesk #12345                                       |
| Objet                                                |
| exemple de sujet                                     |
| Subject                                              |
| Message                                              |
| exemple de message                                   |
| Envoyer des fichiers (Facultatif. Max Size: 20MB)    |
| Choisir les fichiers ou glisser-déposer les fichiers |
| Envoyer                                              |

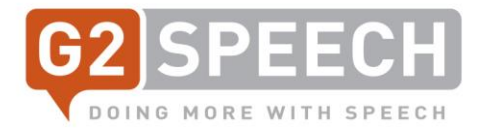

Il est possible d'y définir des priorités, allant de "High" (haut - système en panne), "Medium" (moyen) ou "Low" (bas), ainsi que les priorités "Request for Information", "Request for Change" et "Request for SpeechRecognition".

Lorsque vous saisissez une conversation, vous définissez la priorité, le département de l'utilisateur, le produit auquel elle se rapporte et, éventuellement, l'identifiant externe, par exemple le numéro de ticket de votre service d'assistance interne.

Ensuite, vous saisissez l'objet et un message plus détaillé.

Des fichiers supplémentaires, tels que des fichiers journaux (logfile), des écrans d'impression, des fichiers son, etc., peuvent être ajoutés à l'aide de l'option Télécharger des fichiers.

Lorsque tous les champs obligatoires sont remplis, appuyez sur le bouton Envoyer. Vous recevrez un e-mail avec la confirmation de l'ID de conversation.

Une fois que vous avez appuyé sur le bouton d'envoi, l'écran suivant s'affiche :

| <sup>G2 Speed</sup><br>EXEI | h Service Desk / Mes conversations<br>nple de sujet                          |                                              |
|-----------------------------|------------------------------------------------------------------------------|----------------------------------------------|
| G                           | Ajouter une réponse                                                          | Mettre à jour                                |
|                             | Choisir les fichiers ou glisser-déposer les fichiers                         | 106<br>Type:<br>Incident<br>Statut:<br>New   |
| G                           | Gspeechs799<br>Il y a quelques secondes via Helpcenter<br>exemple de message | Priorité:<br>Medium                          |
|                             |                                                                              | Participants<br>G Gspeechs799<br>(Demandeur) |

Les détails de votre conversation sont affichés ici, y compris l'identifiant de la conversation et les champs que vous venez de configurer. Vous recevrez une mise à jour de la conversation dès qu'une réponse sera apportée. Vous pouvez créer une réponse dans la case qui affiche "Ajouter une réponse" - une fois la réponse mise à jour, appuyez sur "Mettre à jour".

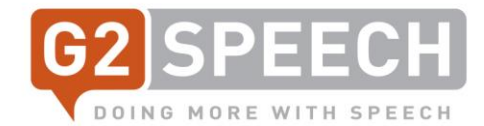

Lorsque vous reviendrez à votre page d'accueil, vous verrez que vous avez maintenant des conversations actives :

|                        | VOUS AVEZ 1 CONVERSATION OUVERTE Tout afficher                           |                                        |
|------------------------|--------------------------------------------------------------------------|----------------------------------------|
| View All Conversations | G exemple de sujet<br>Dernière réponse de Gspeechs799 • il y a 2 minutes | Remote Support: TeamViewer<br>download |
|                        |                                                                          |                                        |

Si une conversation a été fermée (statut "Terminé"), vous pouvez consulter toutes les conversations via le lien "View All Conversations" sur la gauche.

| G2 Spe | ach Service Desk                                          |
|--------|-----------------------------------------------------------|
| Cor    | iversations                                               |
|        |                                                           |
| Ouve   | rte                                                       |
|        | exemple de sujet                                          |
| G      | #106 - Dernière réponse de Gspeechs799 • il y a 3 minutes |
|        |                                                           |
| Ferm   | ée                                                        |
| 6      | test conversation #1                                      |
| G      | #104 - Dernière réponse de Gspeechs799 • il y a un jour   |
| C      | voorbeeld conversatie melding                             |
| G      | #105 - Dernière réponse de Gspeechs799 • il y a une heure |
|        |                                                           |

Vous verrez alors vos conversations ouvertes et terminées.

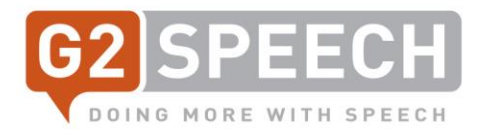

# 5. Soutien supplémentaire

Si vous avez besoin d'une assistance supplémentaire, vous pouvez envoyer un courriel au Service Desk au <u>servicedesk@g2speech.com</u>.